# ベーシックでんきマイページ閲覧方法 [e フレンズのご登録がお済みでない方] 下記の順番にお進みいただくことで、ベーシック電気マイページをご確認いただけます。

#### 1. eフレンズ利用登録画面

| <u>co-op</u>               | <b>deli</b> e71 | レンズ ようこそ ゲストさん                                                                                                    | も ログイン コープデリ加入                                                                                                    | のご案内                                                                                                    | > よくある                                   |
|----------------------------|-----------------|----------------------------------------------------------------------------------------------------|----------------------------------------------------------------------------------------------------|----------------------------------------------------------------------------------------------------|------------------------------------------|
| コープデ                       | リ eフレン          | ズ利用登録                                                                                                    |                                                                                                    |                                                                                                    |                                          |
| STEP1<br>メールアト<br>さい。      | ペレスを入力してくだ      | STEP2<br>利用登録用ページURLをお知ら<br>せずるメールを受信してくださ<br>い。                                                                                                    | STEP3<br>メルマガ・お知らせメールを設<br>定してください。                                                                                                    | STEP4<br>パスワードを設定してくださ<br>い。                                                                                        | <b>利用登録完了!</b><br>コープデリ eフレンズにログイ<br>ン ! |
| フォームに必                     | 要事項を入力し、【上部     | 記規程に同意して入力内容を確認】                                                                                                    | ボタンを押してください。必須項!                                                                                                    | 目は必ず入力してください。                                                                                                    |                                          |
| <ol> <li>組合員コード</li> </ol> | : 必須            | ※半纬                                                                                                    | 関数字で入力してください。                                                                                                    |                                                                                                    |                                          |
| <ol> <li>生協登録電話</li> </ol> | 番号: 必須          | · · · · ·                                                                                                    | ※半角数字で入力してくた                                                                                                    | さい。                                                                                                    |                                          |
| 3 メールアドレ                   | ス: 必須           |                                                                                                    | *                                                                                                    | 半角で入力してください。大文字(                                                                                                    | は小文字に変換されます。                             |
| (4) メールアドレ                 | ス:              |                                                                                                    |                                                                                                    | 半角で入力してください。大文字(                                                                                                    | は小文字に変換されます。                             |
|                            |                 | 第1条 日め<br>本規程は、WEBサイト「コープデ!<br>WEBサイト、「第三者サイト 3ム<br>ア(以下、「本サイト・アプリン<br>がに、コープカシに、(以下、「当<br>ンズ利用登録者)」という。)が順行<br>目券が所属する「当主協」を示し。<br>第2条 提供するサービス<br>コープデリ連合会は、ホサイト・ア<br>スを提供する。<br>(1) インターネットを利用して行<br>(2) 商品受注の成立をお知らせず<br>(3) インターネットと利用して行 | J eフレンズ」(以下、eフレンズとい<br>だびアブリケーションソフトウェア導合)<br>にコープ、とちぎコープ、コープくふる<br>はコープ、とちぎコープ、コープくふる<br>は」という。)を求けイト・アブリの<br>すべき事項等を定めます。(本規程)<br>マプリを開設し、eフレンズ利用登録者<br>一つ商品受注<br>る電子メール等の配信<br>Mag ボスたわのコミューディサイトの部 | う)やそこで案内する個別の<br>とこれらに関連するソフトウェ<br>、およびコープアリ連合会に<br>、コープながの、コープにい<br>別用登録者<br>の見留して、協に掲げるサービ<br>のために、次に掲げるサービ<br>株式 | z                                        |
|                            |                 | 6                                                                                                    | 記規程に同意して入力内容を確認                                                                                                    |                                                                                                    |                                          |

「生協加入用紙 (控)」や「O CR注文書」「お届け明細書兼 請求書」のいずれかをご用意 ください。 ①組合員コード、②生協登録 電話番号、③メールアドレス、 ④メールアドレス(確認用) をご入力いただき、⑤コープ デリ e フレンズ利用規定に同 意の上、⑥⑤の「利用規定に 同意して、入力内容を確認」 をタップしてください。

※ご入力いただいたメールア ドレス宛にコープデリeフレ ンズ本登録用のURLが届き ますので、必要事項を入力し て送信いただくと利用登録は 完了となります。

# 2. eフレンズログイン画面

|                                                                                                    | > よみあげくん 文字サイズ 💐 拡大                                                                                                    |
|----------------------------------------------------------------------------------------------------|----------------------------------------------------------------------------------------------------|
| Ο-ΟΡΟΕΙΙ εγματ                                                                                                    | > よくある質                                                                                                    |
| コグイン                                                                                                    |                                                                                                    |
| 組合貝コードとパスワードを入力してください。<br>組合貝コード:<br>組合貝コード:<br>組合貝コードに関するお問い合わせはこちら                                                                                        |                                                                                                    |
| バスリート: 日朝ロクインする<br>パスワードを忘れた場合はこちら (パスワード再投走へ)                                                                                                    |                                                                                                    |
| 組合員コード10桁は、OCR注文書・お届け時指書業請求書・組合員証・ポイントカードで確認で<br>OCR注文書、お届け時指書業請求者の場合は、組合員コード欄「-」で2桁と8桁に切られてし<br>総合員証の会合は10桁の毎年。<br>ポイントカードの場合は類2からはじまる10桁の番号(「-」「-00」を除く)。 | まます。<br>ふ10桁の番号(「-」を除く)。                                                                                                    |
| (ع <del>اد</del> الله الله (عام الله الله الله الله الله الله الله ال                                                                                       |                                                                                                    |
| ログインできない場合はこちら                                                                                                    |                                                                                                    |
| <b>ハピ・デリ!</b> などに掲載されている商品はeフレ<br>ご利用はカンタン                                                                                                    | ンズ(インターネット注文)でも注文できます<br>• <b>! 5つのSTEP</b>                                                                                                    |
| STEP1     STEP2     STEP       組合員情報・メール<br>アドレスの入力     メールの送信     メルマガ・お知ら行<br>メールの登録                                                                      | P3     計 STEP4     ア 利用登録売了!<br>お買い物いた<br>だけます       さ     パスワードの設ま       ・     ・       ・     ・       ・     ・       ・     ・       ・     ・       ・     ・       ・     ・       ・     ・       ・     ・       ・     ・       ・     ・       ・     ・       ・     ・       ・     ・       ・     ・       ・     ・       ・     ・       ・     ・       ・     ・       ・     ・       ・     ・       ・     ・       ・     ・       ・     ・       ・     ・       ・     ・       ・     ・       ・     ・       ・     ・       ・     ・       ・     ・       ・     ・       ・     ・       ・     ・       ・     ・       ・     ・       ・     ・       ・     ・       ・     ・       ・     ・       ・     ・       ・     ・ <t< td=""></t<> |

コープデリ e フレンズの利用 登録が完了しましたら、ログ インしてください。 ①組合員コード、②パスワー ドをご入力いただき、③ログ インをタップしていただくと e フレンズにログインした画 面に移動します。

## 3. eフレンズログイン後画面

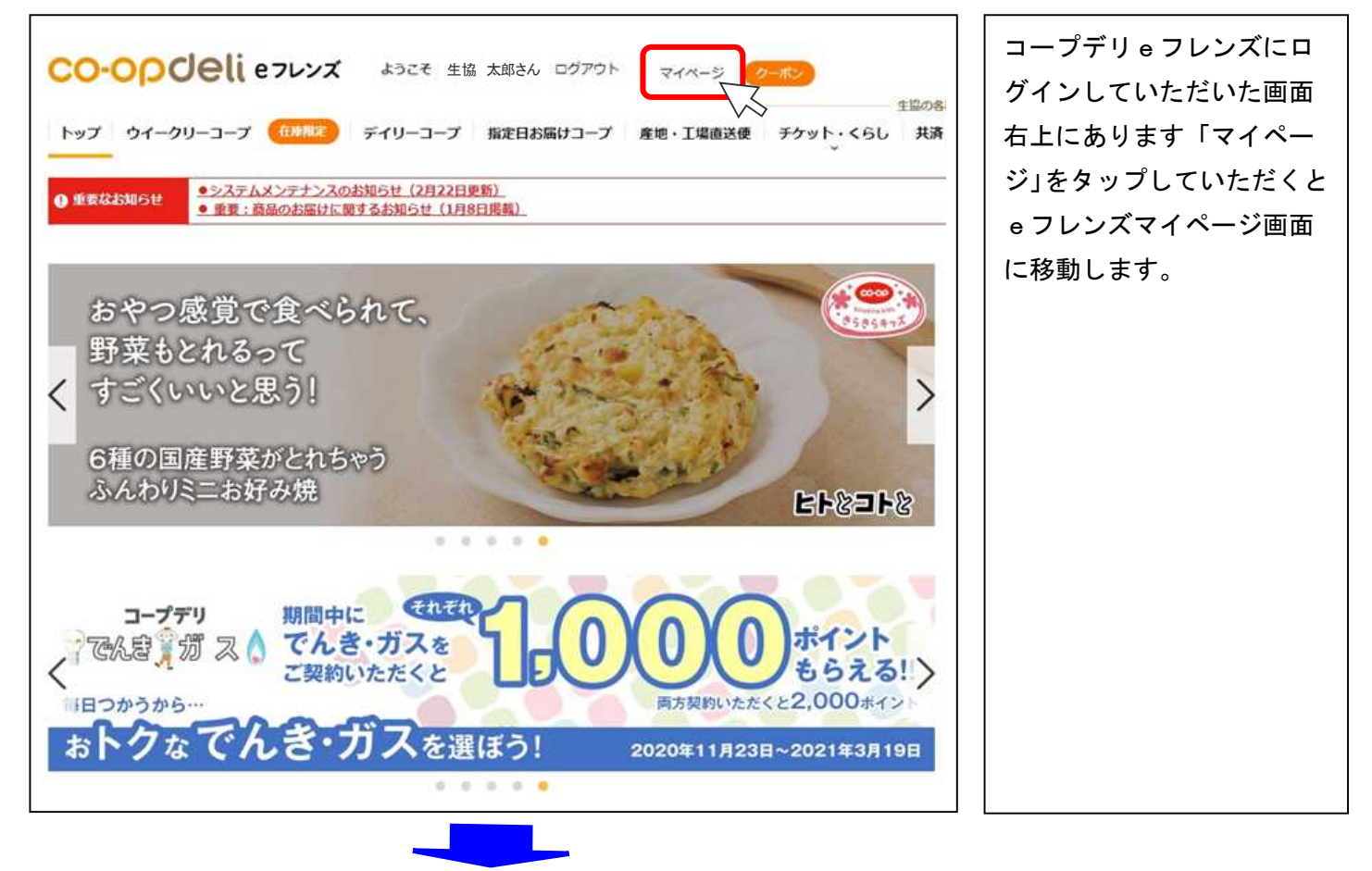

4. e フレンズマイページ画面

| 5 2 4 8 8                                              | 926 00016 ¤9721 ¤4×-9 (00010)               | 0-0000ell e767 1924                |  |
|--------------------------------------------------------|---------------------------------------------|------------------------------------|--|
| 夏の各種サービス                                               | 18                                          |                                    |  |
| ・ 共済・保険 コミュニテ                                          | 「 指定日お届けコープ 産地・工場査送使 チケット・くらし               | トップ ウイークリーコープ (CARE) デイリーコ         |  |
| ウイークリーコープキ<br>ご利用の方                                    |                                             | マイページ                              |  |
| 次回転進に関する「田園」、利<br>「お休み」の連絡はマイページ<br>も受付できるようになりました。    | 2021年1月26日(火)<br>前回ログイン日時:2021年1月26日(火)     | 99926 00016標<br>順台與コード :9992600016 |  |
| 配達担当者への伝                                               |                                             | メールアドレス:efkanri_nw@coopnet.orjp    |  |
| 利用お休み                                                  | コープデリからのお知らせ                                | メッセージー覧                            |  |
| コープダリでんき・ガス<br>ご利用の方<br>原用単小時が5年回いたけま<br>※外部サイトに適時します。 | 「お知らせ」2月2日まで11分達なご利用でポイントプレゼント<br>「1月25日勝載」 | ご連続事項はありません。                       |  |
| ベーシック電気<br>マイベージ<br>(自動ログイン)                           | P. #{>F##/####3#                            | 91-99-3-7980ERV2082                |  |
| EED とパスフードが必要で<br>EIT 電気マイベージ                          |                                             |                                    |  |
| コーブデリガス カテエ                                            | 会球販売発売業 (アレルダン設定など)<br>確認/支支/展型             | 1001754 請求領極の確認                    |  |
| 1000000000000000000000000000000000000                  | ×-67562022                                  |                                    |  |
| 宅配通知                                                   | ×4.75/4006±×-4.082                          | 2-224-12 STERSING                  |  |
|                                                        | 出現会機能の確認/推測・変更中込み                           | 大 お気に入り商品の確認・解除                    |  |
| 1000000000000000000000000000000000000                  | **********************                      | 「*** お気に入りレシビ(マイレシビ)の確認・制限         |  |

画面右側にありますベーシ ック電気マイページ(自動 ログイン)ボタンをタップ していただくとベーシック 電気マイページ画面に移動 します。

## 5. ベーシック電気マイページ画面

| ①明細                    | <ul> <li>2) 料金</li> <li>③ 月別依<br/>電気料</li> </ul>                   | 使用量<br>④ 日別使用量<br>金内訳 | ⑤ 時間別使用量    |
|------------------------|--------------------------------------------------------------------|-----------------------|-------------|
|                        | 使用期間:2020/09/04                                                    | ~ 2020/10/05(32日間)    |             |
| (<前月)                  | (1)<br>(1)<br>(1)<br>(1)<br>(1)<br>(1)<br>(1)<br>(1)<br>(1)<br>(1) | =10月                  | 翌月>)        |
| 料金項目                   | 単価(円)                                                              | 数量                    | 金額(円)       |
| 基本料金                   | 858.00 円                                                           | 30 A                  | 858.00 円    |
| 電力量料金 第1段階(1~120kWh)   | 20.83 円                                                            | 120 kWh               | 2,499.60 円  |
| 電力量料金 第2段階(121~300kWh) | 23.52 円                                                            | 180 kWh               | 4,233.60 円  |
| 電力量料金 第3段階(301kWh~)    | 26.11 円                                                            | 278 kWh               | 7,258.58 円  |
| 燃料費調整額                 | -4.59 円/kWh                                                        | 578 kWh               | -2,653.02 円 |
| 電気料金合計                 |                                                                    |                       | 12,196 円    |
| 再工不発電賦課金               | 2.98 円/kWh                                                         | 578 kWh               | 1,722.00 円  |
| A-11                   |                                                                    | 578kWh                | 13,918 円    |

現在ご契約いただいているご使用場所の電気料金・電気使用量等をご覧いただけます。

①明細(供給開始から料金精算が完了している最新月まで、最大24ヶ月分の閲覧ができます。)

②料金(最新月から直近1年間と、前年1年間の各月における請求金額を閲覧できます。)

※供給開始から1年を超えてい無い場合は、前年の使用量は表示されません。

③月別使用量(最新月から直近1年間と、前年1年間の各月における電気使用量(kWh)を閲覧できます。)
 ④日別使用量(日ごとの電気使用量(kWh)を閲覧できます。グラフへの表示期間は、対象月の前月検針日から当月検針日前日となります。)

⑤時間別使用量(特定の日における 30 分ごとの電気使用量( k W h ) が閲覧できます。